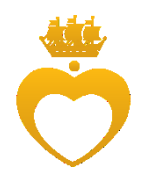

## Инструкция по созданию электронного портфолио на образовательном портале Центра Алмазова

1

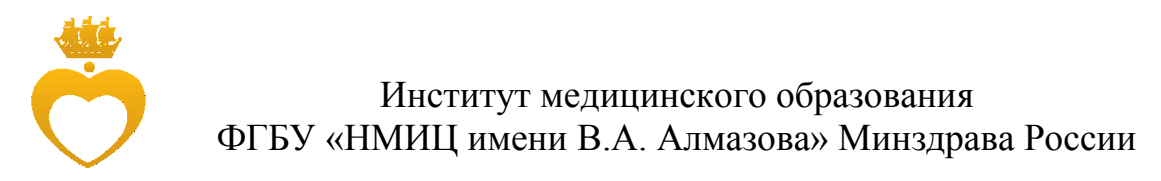

## Инструкция по созданию электронного портфолио на образовательном портале Центра Алмазова

На образовательном портале электронное портфолио создается с помощью блока **Exabis E-portfolio** в личном кабинете пользователя.

|  | 💍 Образовательный портал                                                                                                    |                                                  | 🧔 🏴 Тестовая Учетка Портала 🔮 🔹                                                                    |
|--|----------------------------------------------------------------------------------------------------|--------------------------------------------------|----------------------------------------------------------------------------------------------------|
|  | ССО Тестовая Уче<br>Личный кабиент                                                                                                    | ria Roprana Vetro Ay Trada Barrow City of the    | сто Аутина и Настронъ згу страницу                                                                 |
|  | НАВИГАЦИЯ<br>Личный кабинет<br>= Домашняя страница<br>• Мок курсы<br>= Методические пособия 31 05 01 Лечебно<br>дело                                        | СВОДКА ПО КУРСАМ                                 | опыт ал                                                                                            |
|  | EXABLE E-PORTFOLIO     Moe pessone     Aprotegatima Moreir nogróponae     Bytys     Odupe nochomps     Odupe nochomps     Odupe nateropus     Munopr/Jacopr | Методические пособия 31.05.01 Лечебное дело      | 0°°<br>120° to go<br>Участвуйте в курсе, чтобы получать баллы 🗙<br>опыта и поезицать свой уроеены! |
|  |                                                                                                    |                                                  | О                                                                                                  |
|  | ОБМЕН СООБЩЕНИЯМИ<br>Нет новых сообщений<br>Сообщения                                                                                                    | True on Horach Ren States Whater Ay Truch Horach | КАЛЕНДАРЬ Сотябрь 2018 -<br>Ме Вт. Ср. Ут. Лт. Сб. Вс.<br>1 2 3 4 5 6 7                            |
|  | ЛИЧНЫЕ ФАЙЛЫ<br>Нет ни одного файла<br>Управление личными файлами                                                                                           | 30 her Star On the Jane Stranger Holes Star Bo   | 8 9 10 11 12 13 14<br>15 16 17 18 19 20 21<br>22 23 24 25 26 27 28<br>29 30 31                     |

Создание своего портфолио начинается с заполнения шаблона портфолио. Шаблон портфолио можно скачать:

- с сайта Института медицинского образования в кабинете обучающегося в разделе Инструкции и документы;
- 2. **на образовательном портале** в личном кабинете в блоке ЭИОС.

Портфолио заполняется в электронном варианте с приложением сертификатов, дипломов, грамот, благодарственных писем и загружается на образовательный портал. Основной документ портфолио загружается в формате **.pdf**.

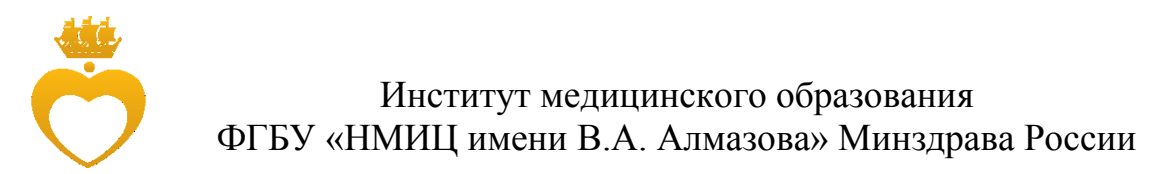

Для загрузки портфолио необходимо перейти в раздел Артефакты моего портфолио в блоке Exabis E-portfolio.

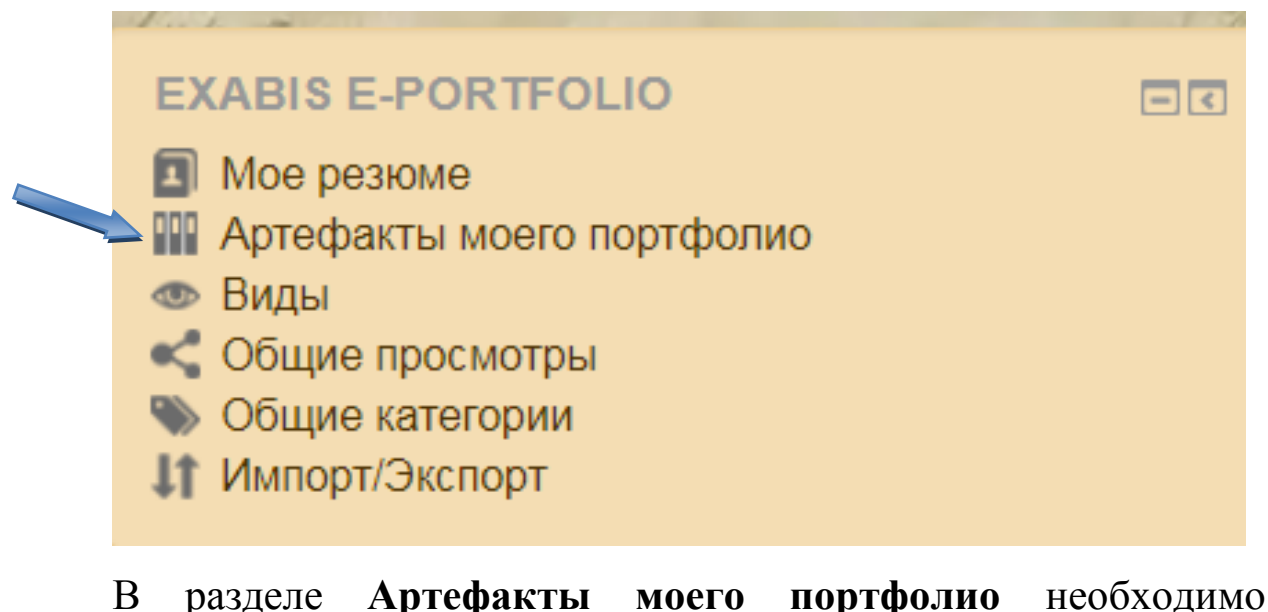

В разделе **Артефакты моего портфолио** неоч загрузить файл с портфолио с помощью кнопки

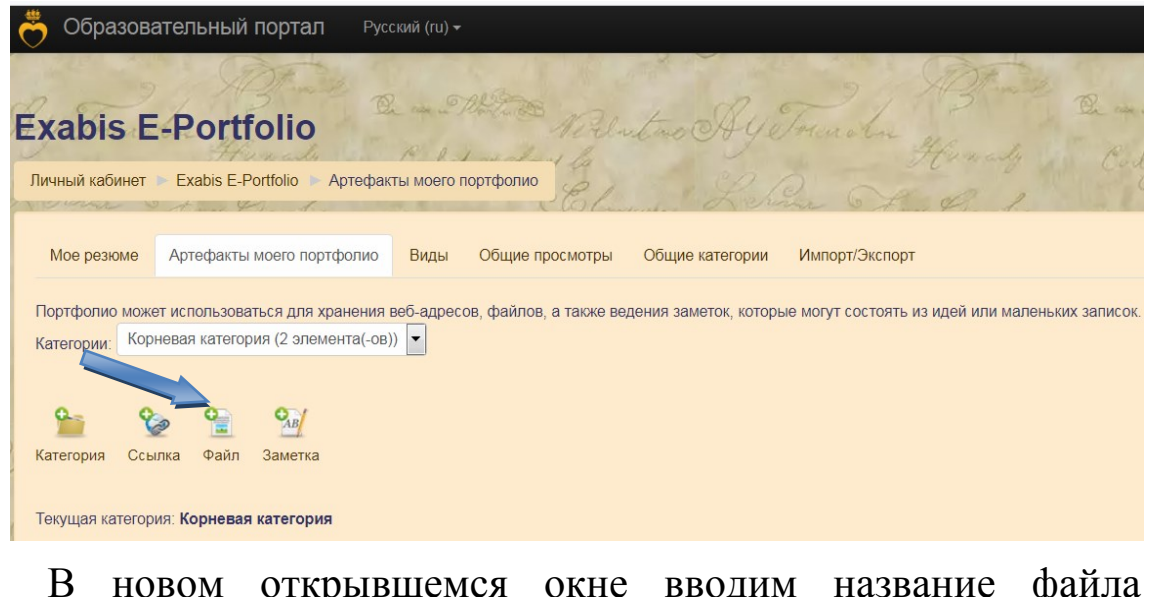

В новом открывшемся окне вводим название файла и загружаем файл с помощью кнопки

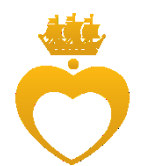

Институт медицинского образования ФГБУ «НМИЦ имени В.А. Алмазова» Минздрава России

| 💍 Образоват    | тельный портал       | Русский (ru) •  |                 |                 |            |                         |                   |               |           | •       | Тестовая Учетка Порта       | ла 🦉     | -    |
|----------------|----------------------|-----------------|-----------------|-----------------|------------|-------------------------|-------------------|---------------|-----------|---------|-----------------------------|----------|------|
| Личный кабинет | Exabis E-Portfolio   | Все элементы    | and the         |                 | 9          | ADA                     | 1                 | - aller       | 8.2       | 6       |                             |          | 5    |
| Мое резюме     | Артефакты моего порт | тфолио Виды     | Общие просмотры | Общие категории | Импорт/Экс | порт                    |                   |               |           |         |                             |          | :    |
| ≖ Файл         |                      |                 |                 |                 |            |                         |                   |               |           |         |                             |          |      |
|                | Название. •          |                 |                 |                 |            |                         |                   |               |           |         |                             |          |      |
|                | Категория •          | Корневая катего | - RNG           |                 |            |                         |                   |               |           |         |                             |          |      |
|                | URL                  |                 |                 |                 |            |                         |                   |               |           |         |                             |          |      |
| Файл •         |                      |                 |                 |                 |            | Mar                     | ксимальный размер | новых файлов: | згбайт, м | аксимал | ьное количество прикрепленн | ах файло | 8: 1 |
|                |                      | D.              |                 |                 |            |                         |                   |               |           |         | 88                          |          |      |
|                |                      | ⊧ 🔛 Файлы       |                 |                 |            |                         |                   |               |           |         |                             |          |      |
|                |                      |                 |                 |                 | Для загру  | зки файлов перетащите и | ох сюда.          |               |           |         |                             |          |      |

В новом открывшемся окне выбираем необходимый файл на компьютере с помощью раздела **Вложение**. Далее выбранный файл загружаем с помощью кнопки «Загрузить этот файл».

|                              | Выбор ф           | райла                        | × |
|------------------------------|-------------------|------------------------------|---|
| Педавно использованные файлы |                   |                              |   |
| 🏝 Загрузить файл             |                   |                              |   |
| Загрузка файлов по URL       |                   |                              |   |
| 🕋 Мои личные файлы           | Вложение:         | Выберите файл файл не выбран |   |
| iii Wikimedia                | Сохранить как     |                              |   |
|                              | Автор:            | Тестовая Учетка Портала      |   |
|                              | Выберите лицензию | Все права защищены           |   |
|                              |                   |                              |   |
|                              | l                 | Загрузить этот файл          |   |
|                              |                   |                              |   |
|                              |                   |                              |   |
|                              |                   |                              |   |

После добавления необходимого файла внизу окна нажимаем кнопку «Подтвердить».

Институт медицинского образования ФГБУ «НМИЦ имени В.А. Алмазова» Минздрава России

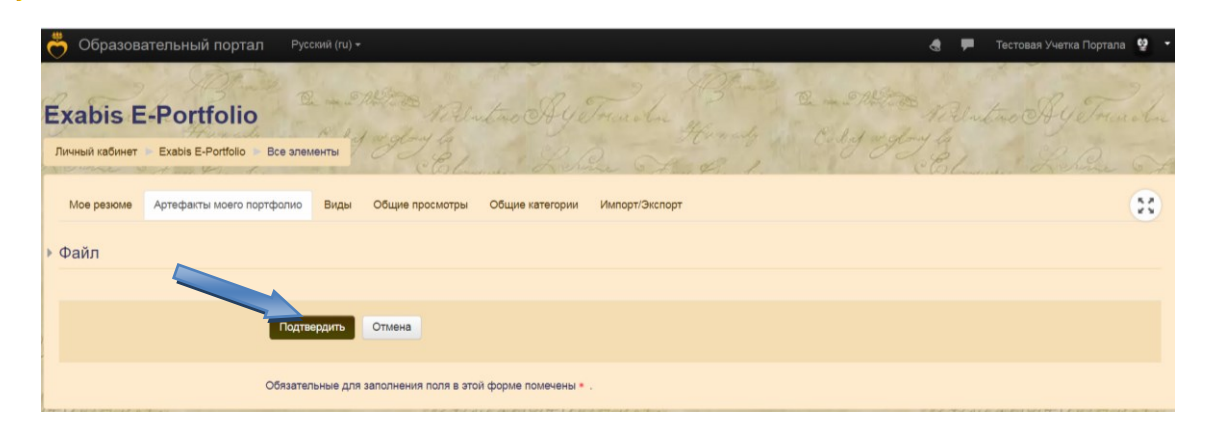

Для предоставления доступа к просмотру портфолио необходимо его опубликовать на вкладке **Виды**. С помощью кнопки «**Добавить Вид**» создаем общий доступ к файлам.

| 🐣 Образовательный портал Русский               | i (ru) <del>-</del>                                | 8                               | 🗭 — Тестовая Учетка Портала 🔮 🔹 |
|------------------------------------------------|----------------------------------------------------|---------------------------------|---------------------------------|
| Exabis E-Portfolio                             | 1 1 1 1 1 1 1 1 1 1 1 1 1 1 1 1 1 1 1              | 3 - English K                   | Untro Ay Trach                  |
|                                                | CEline File Other                                  | 9. 1. I CE                      | Lund Lehrer Of                  |
| Мое резюме Артефакты моего портфолио В         | Иды Общие просмотры Общие категории Импорт/Экспорт |                                 | 8                               |
|                                                | Управление видами.                                 |                                 |                                 |
| - Имя                                          | 4                                                  | цата На                         | астройки доступа                |
| Шаблоны портфолио                              | c                                                  | Среда, 10 Октябрь 2018, 17:55 В | кутренний доступ: 🔹 🗴           |
| Здесь можно скачать шаблоны портфолио для сту; | дентов, ординаторов и аспирантов                   |                                 | цоступ для всех                 |
|                                                | Добавить Вид                                       |                                 |                                 |

В новом окне в поле **Название** вводим название своего портфолио. Можно ввести описание своего портфолио в разделе **Описание**. После заполнения полей нажимаем кнопку «Сохранить.

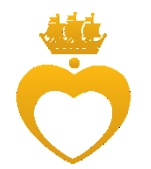

Институт медицинского образования ФГБУ «НМИЦ имени В.А. Алмазова» Минздрава России

| 荧 Образовательный порта                                 | п Русский (н.) - 🍕 🏴 Тестовая Учетка Портала 🔮 🕶                                                        |
|---------------------------------------------------------|----------------------------------------------------------------------------------------------------|
| Exabis E-Portfolio<br>Личный кабинет Exabis E-Portfolio | Buy to Ay Trucken Hundy Cold aday to                                                                    |
| Мое резюме Артефакты моего по                           | ртфолию Виды Общие просмотры Общие категории Импорт/Экспорт                                             |
| Показать данные                                         |                                                                                                    |
| Название. *                                             | Ведлите название.                                                                                       |
|                                                         |                                                                                                    |
| Описание                                                |                                                                                                    |
|                                                         |                                                                                                    |
|                                                         |                                                                                                    |
|                                                         |                                                                                                    |
|                                                         |                                                                                                    |
|                                                         |                                                                                                    |
|                                                         |                                                                                                    |
|                                                         |                                                                                                    |
|                                                         |                                                                                                    |
|                                                         | Автоматических создавать вид на основе всех доступных артефактов     Полекить-га с плеопозваталем илиса |
|                                                         |                                                                                                    |
|                                                         | Сохранить                                                                                               |
|                                                         | Обязательные для заполнения поля в этой форме помечены * .                                              |

С помощью окна редактора добавляем подгруженный файл. Для этого в окно Внешний вид перетаскиваем элемент с изображением структуры

| 00     | бразовате     | ельный пор         | тал Руссн      | кий (ru) <del>-</del> |                 |                 |               |        |             |
|--------|---------------|--------------------|----------------|-----------------------|-----------------|-----------------|---------------|--------|-------------|
| Личный | кабинет 🕨 Е   | Exabis E-Portfolio | о 🕨 Виды       | mar St                | 2.9-2-          | a               | 27            | ABTIME | B. m. Sther |
| Moe    | резюме А      | ртефакты моего     | о портфолио    | Виды                  | Общие просмотры | Общие категории | Импорт/Экспор | π      |             |
| Назв   | ание и описан | ние Макет          | Содержимое     | Разре                 | шит: ступ       |                 |               |        |             |
| Для    | создания свое | и страницы пере    | тащите содержи | мое блоков            | падок ниже.     | 1               |               |        |             |
|        |               |                    |                |                       |                 |                 |               |        |             |
| 🚔 Вн   | ешний вид     |                    |                |                       |                 |                 |               |        |             |
|        |               |                    |                |                       |                 |                 |               |        |             |
|        |               |                    |                |                       |                 |                 |               |        |             |
|        |               |                    |                |                       |                 |                 |               |        |             |
|        |               |                    |                |                       |                 |                 |               |        |             |
|        |               |                    |                |                       |                 |                 | Сохранить     |        |             |

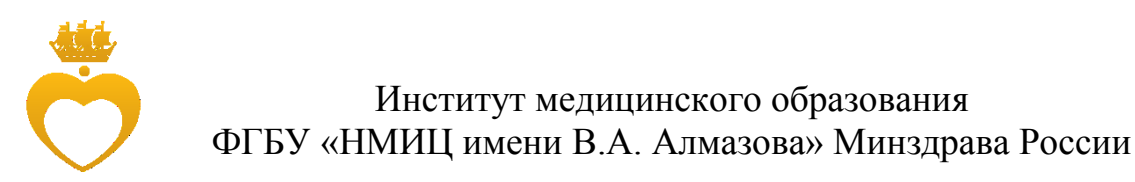

В открывшемся окне «Выберите элемент» выбираем из Списка Артефактов галочками необходимые файлы и нажимаем кнопку «Добавить».

| 10    |                                                                       | Выберите элемент  | (  | × |
|-------|-----------------------------------------------------------------------|-------------------|----|---|
| and a |                                                                       | Список Артефактов |    |   |
| δı    | Поис                                                                  | К                 | Tx |   |
| Г     | Корневая категория                                                    |                   |    |   |
|       | <ul> <li>Портфолио аспиранта</li> <li>Портфолио ординатора</li> </ul> |                   |    |   |
| B<br> | Добавить Отмена                                                       |                   |    |   |
| -     |                                                                       |                   |    |   |

После загрузки файлов переходим во вкладку Разрешить доступ. Здесь проставляем галочку Внутренний доступ и выбираем из списка Доступ для всех. В конце нажимаем кнопку «Сохранить».

| Exa  | abis E-Portfolio Cana Motor Welleting Ay Truncher Hunder                                                                                                    |
|------|----------------------------------------------------------------------------------------------------|
| Личн | ый кабинет » Exabis E-Portfolio » Виды                                                                                                    |
| Мо   | ре резюме Артефакты моего портфолио Виды Общие просм вы Общие категории Импорт/Экспорт                                                                       |
| Ha   | азвание и описание Макет Содержимое Разрешить доступ                                                                                                    |
| ٢    | Разрешение доступа: Внутренний доступ: Доступ для всех                                                                                                    |
|      | Внешний доступ                                                                                                    |
|      | <ul> <li>Внутренний доступ</li> <li>Доступ для всех</li> <li>Доступ только для следующих пользователей</li> <li>Доступ только для следующих гоупп</li> </ul> |
|      | Поделиться через почту                                                                                                    |
|      | Сохранить                                                                                                    |

Можно выйти из раздела портфолио перейдя в личный кабинет.